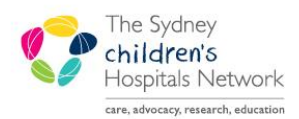

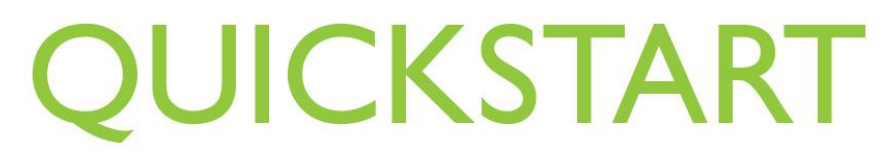

A series of helpful guides provided by the Information Technology Department

## **Oncology LTFU Follow Up Tests**

This solution allows tracking of future test dates for Oncology LTFU patients. It consists of three components:

- An electronic form through **Ad Hoc Charting in PowerChart** to enter the data on when tests are due, and when they are booked.
- A report in Explorer Menu, to display what tests are due within a specified time frame.
- A Clinical Note in PowerChart to print reminder letters to send to patients / carers on when these tests are due.

## **Open the Oncology LTFU Future Tests Form**

The Oncology LTFU Appointments form is used to enter the information on when the tests are due.

| Note: | Because the form is a piece of clinical documentation in the eMR (PowerChart), admin |
|-------|--------------------------------------------------------------------------------------|
|       | staff cannot currently enter the data. They can, however, run the report.            |

To enter data:

- Open the patient's chart in PowerChart.
- Click on the Ad Hoc charting button on the toolbar.
- In the Ad Hoc chart window, choose the Oncology folder (left frame), then select the Oncology Long Term Follow Up Future Tests form (right frame). You can double-click the form, or click once and then click Chart.

| 📒 Ad Hoc Charting - ONE, Tr | ain                                           |       |
|-----------------------------|-----------------------------------------------|-------|
|                             |                                               |       |
| 🛅 General Forms             | 🗖 🖻 Oncology Long Term Follow Up Future Tests |       |
| 🛅 Inpatient Forms           |                                               |       |
| 🛅 Outpatient Forms          |                                               |       |
| Allied Health AHMIS Forms   |                                               |       |
| Allied Health Forms         |                                               |       |
| 🛅 Asthma Service            |                                               |       |
| 🛅 Burns/Plastic Service     |                                               |       |
| Diabetes Education          |                                               |       |
| 🛅 ENT Service               |                                               |       |
| 🛅 Haematology Service       |                                               |       |
| 🛅 ICU Forms                 |                                               |       |
| Medical Service             |                                               |       |
| 🗁 Oncology Service          |                                               |       |
| 💼 Rehabilitation Service    |                                               |       |
| CERS Forms                  |                                               |       |
| 🛅 Surgical Services         |                                               |       |
| 🗂 All Items                 |                                               |       |
|                             |                                               |       |
|                             |                                               |       |
|                             |                                               |       |
|                             |                                               |       |
|                             |                                               |       |
|                             |                                               |       |
|                             |                                               |       |
|                             |                                               |       |
|                             |                                               |       |
|                             |                                               |       |
|                             |                                               |       |
|                             |                                               |       |
|                             |                                               |       |
|                             |                                               |       |
| ,                           | ,                                             |       |
|                             | Chart                                         | Llose |

- The form will open.
- The form consists of one page, showing a table for data entry, and a 'read-only' text field that lists if the patient has had pathology or medical imaging tests posted in PowerChart. This information corresponds to the tests that the service keeps track of (you would have to go to the Results tab in PowerChart to view the actual results).
- Previous entries into the table will copy forward, but can be deleted or added to.

The yellow fields on the form indicate mandatory information is required. These are mandatory as the report will not work without the name of the test and the date it is due.

| Future Tests                                                                                                    |                                                                                   |                                                                                                    |                                 |                  |
|----------------------------------------------------------------------------------------------------|-----------------------------------------------------------------------------------|----------------------------------------------------------------------------------------------------|---------------------------------|------------------|
| *Test Type                                                                                                    | *Date Due Date<br>Booke                                                           | Test Results                                                                                                    | Comments                        | Referral<br>Sent |
| <alpha></alpha>                                                                                                    | <mark><date></date></mark> <date></date>                                          |                                                                                                    |                                 | <alpha></alpha>  |
| Right-click table to add or de<br>Past Results (Pathology &                                                                                                    | lete rows as neces<br>Medical Imagin                                              | sayy<br>J - Internal Only)                                                                                                    |                                 |                  |
| Right-click table to add or de<br>Past Results (Pathology &<br>Results listed here refer to only t<br>Please see the Results tab in Po                                                                                                    | lete rows as neces<br>Medical Imagin<br>hose posted in Po<br>werChart to view tl  | nary<br>g - Internal Only)<br>erChart, corresponding to te<br>e actual result.                                                                              | sts tracked in the above table. |                  |
| Right-click table to add or de<br>Past Results (Pathology & I<br>Results listed here refer to only t<br>Please see the Results tab in Po<br>Past relevant results<br>Test                                                                                                    | lete rows as neces<br>Medical Imagin<br>hose posted in Por<br>werChart to view th | say<br>1 - Internal Only)<br>rerChart, corresponding to te<br>e actual result.<br>Last Performed                                                            | sts tracked in the above table. |                  |
| Right-click table to add or de<br>Past Results (Pathology &<br>Results listed here refer to only t<br>Please see the Results tab in Po<br>Past relevant results<br>Test<br>Full Blood Count                                                                                                    | lete rows as neces<br>Medical Imagin<br>hose posted in Por<br>werChart to view th | any<br>- Internal Only)<br>retChart, corresponding to te<br>re actual result.<br>Last Performed<br>07/09/2011 08:15                                         | sts tracked in the above table. |                  |
| Right-click table to add or de           Past Results (Pathology &           Results listed here refer to only t           Please see the Results tab in Po           Past relevant results           Test           Full Blood Count           Thyroid Stimulating Hormone                                         | lete rows as neces<br>Medical Imagin<br>hose posted in Por<br>werChart to view II | a - Internal Only)<br>a - Internal Only)<br>ierChart, corresponding to te<br>ie actual result.<br>Last Performed<br>07/09/2011 08:15<br>11/08/2011 08:37    | sts tracked in the above table. |                  |
| Right-click table to add or de           Past Results (Pathology &           Results listed here refer to only t           Pease see the Results tab in Po           Past relevant results           Test           Full Blood Count           Thyroid Stimulating Hormone           Electrolytes, Urea, Creatinine | lete rows as neces<br>Medical Imagin<br>hose posted in Por<br>werChart to view th | any<br>- Internal Only)<br>inchart, corresponding to te<br>a citual result.<br>- Last Performed<br>07/09/2011 08:37<br>11/08/2011 08:37<br>22/10/2010 10:08 | sts tracked in the above table. |                  |

To add a new test:

- Click **<Alpha>** in the first field, and from the list that appears, select the desired test type.
- Click or tab to the next field (press Spacebar to activate the popup if you tabbed there), and enter the date the test is due.
- Complete the other fields as appropriate.
- To add another test, right-click on the table and from the submenu, select **Add Row**. Enter the data as above.
- If the due date for a test has passed, and you wish to remove that row from the table, right-click on the row, and select **Delete Row**.
- Right-click on the table and select **Clear** to delete all rows from the table.

| Information: | The report looks for the last-created form for each patient. If you delete a test from the form before its due date, it will not appear on the report, even if it is still listed on older versions of the form.                                                                                                 |
|--------------|----------------------------------------------------------------------------------------------------|
| Tip:         | If a reminder letter has been previously sent, and the patient confirms when the test is to be held, you may wish to update the information in PowerChart. To update information, you should create a new form, as described above. The old information will copy in, and you can modify/add to it as necessary. |

You can view what is documented on the forms from the **Clinical Notes** tab in PowerChart, and from the folders on the left, navigating to the **Oncology Service**, then locating the **Oncology LTFU Late Affects Appointments** documents.

| EST, Tony - 1079270 Opened by Fitzsimons, Tony                                                                                                    |                           |                                     |                                            |                                            |                                            |                           |
|----------------------------------------------------------------------------------------------------|---------------------------|-------------------------------------|--------------------------------------------|--------------------------------------------|--------------------------------------------|---------------------------|
| <u>Task Edit View Patient Chart Links Index</u>                                                                                                    | Documents Help            |                                     |                                            |                                            |                                            |                           |
| 🕴 🛓 Patient List 🏢 Scheduling 🖃 Message Centre 🔐                                                                                                    | Multi-Patient Task List 🍹 | 🗄 🗔 explorer.exe 🔇                  | BMJ Best Practice 😴                        | 📸 AdHoc 🧕 Change                           | : 🇱 Suspend 🎒 Exit                         | 备 PM Conversation 🝷 🚆     |
| TEST, Tony X                                                                                                    |                           |                                     |                                            | 🗢 List                                     | 🔷   強 Recent 👻   M                         | 1RN • 💏                   |
| TEST, Tony                                                                                                    | Age:19 mo                 | nths MF                             | RN:1079270                                 | Location:Tur                               | ner Day Stay; TD                           | S; 02                     |
| · · · ·                                                                                                    | DOB:1/01/2                | 2010                                |                                            | Adm: 4/05/2011                             | 11:36 AM Dis:6/05/                         | 2011 11:42 AM [ HA        |
| ** Allergies ** Gender:Male                                                                                                    | No Non-Cli                | inical Alerts Reco                  | rded                                       |                                            |                                            |                           |
| Clinical Notes                                                                                                    |                           |                                     |                                            |                                            | é                                          | 🖥 Print 🏾 🍣 1 minutes ago |
|                                                                                                    | 3                         |                                     |                                            |                                            |                                            |                           |
|                                                                                                    | Last 50 Documents :       | 41 out of 45 docume                 | ents are accessible. (                     | (Document Count)                           |                                            |                           |
| Tinpatient Document Tinpatient Document Tinpatient Poorts Tinpatient Service Tinpatient Service Tinpatient Maplik Service Tinpatient Maplik Service Tinpatient Maplik Service Tinpatient Maplik Service Tinpatient Maplik Service Tinpatient Maplik Service Tinpatient Maplik Service Tinpatient Maplik Service Tinpatient Maplik Service Tinpatient Maplik Service Tinpatient Maplik Service Tinpatient Maplik Service Tinpatient Service Tinpatient Service Tin | Late Effects Appoin       | Onc<br>ntments<br><sub>tments</sub> | ology LTFU Appoin<br>Performed On: 11/     | itments Entered On<br>07/2011 3:48 PM b    | : 11/07/2011 3:52 F<br>ay Fitzsimons, Tony | **                        |
|                                                                                                    | Test Type:                | Audiology                           | Full Blood Count<br>(FBC)                  | Ophthalmology                              | Audiology                                  |                           |
| Oncology LTPO Appointment Reminder                                                                                                    | Date Due :                | 5/09/2011                           | 5/09/2011                                  | 1/11/2011                                  | 1/11/2011                                  |                           |
| 12/05/2011 11:33 AM Fitzsimons, Tony                                                                                                    | Date Booked :             | 14/09/2011                          | 14/09/2011                                 |                                            |                                            |                           |
| 12/05/2011 11:35 AM Fitzsimons, Tony                                                                                                    | Referral Sent :           | Yes                                 | Yes                                        |                                            |                                            |                           |
| <ul> <li>13/05/2011 3:06 PM Fitzsimons, Tony -</li> <li>13/05/2011 3:09 PM Fitzsimons, Tony -</li> <li>28/06/2011 1:31 PM Taylor, Gillian - "O</li> </ul>                                                                                                    |                           | 11/07/2011 3:48<br>PM               | Fitzsimons, Tony-<br>11/07/2011 3:48<br>PM | Hitzsimons, Tony-<br>11/07/2011 3:48<br>PM | Fitzsimons, Tony-<br>11/07/2011 3:48<br>PM |                           |
| Palliative Care Service                                                                                                    | Test Type:                | Bone Mineral<br>Density (BMD)       | Breast Ultrasound                          | Echocardiogram                             | Full Blood Count<br>(FBC)                  |                           |
|                                                                                                    | Date Due :                | 1/11/2011                           | 1/11/2011                                  | 1/11/2011                                  | 1/11/2011                                  |                           |
|                                                                                                    | Date Booked :             |                                     |                                            |                                            |                                            |                           |
|                                                                                                    | Referral Sent :           | Eiteringen Ten.                     | Eiteringen Tenn                            | Eiteringen Tens                            | Eiteringen Tenn                            |                           |
| By type     By status                                                                                                    |                           | 11/07/2011 3:48                     | 11/07/2011 3:48<br>PM                      | 11/07/2011 3:48                            | 11/07/2011 3:48<br>PM                      |                           |
| O By date                                                                                                    | L                         |                                     |                                            |                                            |                                            |                           |
| C Performed by<br>C By encounter                                                                                                    | Test Type :               | Mammogram                           | Mid Stream Urine<br>(MSU)                  | Oral Glucose<br>Tolerance Test             | Pulmonary<br>function test                 |                           |
|                                                                                                    | Date Due :                | 1/11/2011                           | 1/11/2011                                  | 1/11/2011                                  | 1/11/2011                                  |                           |
|                                                                                                    | <u></u>                   |                                     |                                            |                                            | CPROD TONYF1 Au                            | Just 18, 2011 3:17 PM     |

## **Oncology LTFU Tests Due Report**

The report to summarise which patients have tests due is in **Explorer Menu**. You can get to Explorer Menu from:

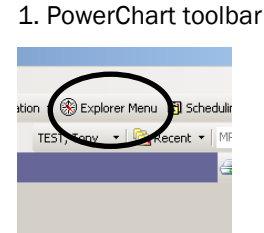

2. Patient Management App Bar

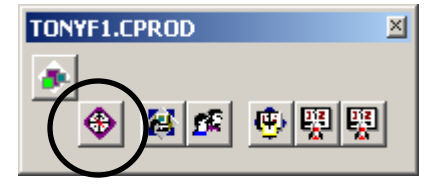

Please contact the IT Service Desk if you have difficulty locating these buttons.

The report is located in the folder structure on the left, under Main Menu  $\rightarrow$  PM Clinic Reports  $\rightarrow$  Oncology LTFU Tests Due. The report lists all details entered on the form (except comments), as well as the next Oncology LTFU appointment booked for the patient in Patient Scheduling.

- Click once on the report to select it.
- In the Input fields, leave the Output to File set to MINE (this means onscreen). Leave Facility as CHW. Enter the start and End dates for the required period. Note that if you select a long period, the report may take a long time to run, or worst case, will freeze the system. It is best to run for one month only.
- Also note that if the <u>Start Date and End Date must be different</u> in order to return any results.
- Click **Execute** to run the report.

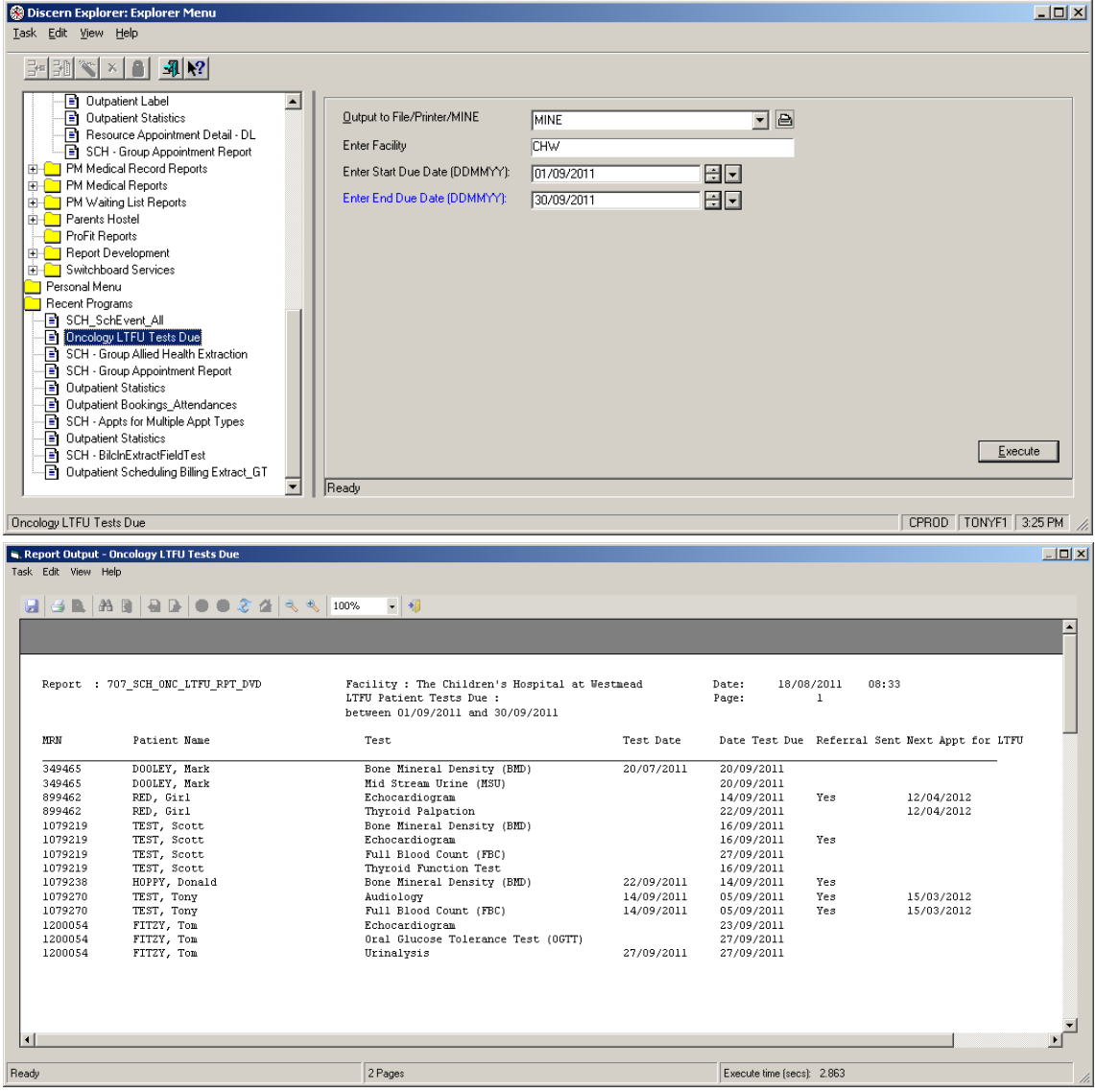

When it is finished, click the Printer button to print the report (you may have to select your printer).

## **Oncology LTFU Appointment Reminder Letters**

The patient reminder letters are generated from within PowerChart, on the Clinical Notes tab. At present only clinical staff can generate the letters, as they are part of the patient's medical record.

The letters read information from the form, and can also vary content based on the patient's age, with different text printed for <18 year olds, and 18+ year olds. You can edit the content of the letter before signing it, but note that the patient address is positioned to sit in the window of an envelope, for mailing.

To create the letter:

- Open your patient's chart, and click on the Clinical Notes tab.
- Click the Add button.
- In the Add Document window, select Oncology LTFU Appointment Reminder Letter. The letter will automatically be generated for this patient, including all tests entered on the form within the next 6 weeks. (Note, you cannot enter a search date range in the letter, like you can in the report).
- Where a test is due, it will include the instructions for attending that test, based on the patient age. Where a test is already booked, that will be noted on the letter, and you can highlight and delete it if desired.

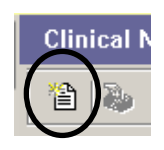

| 😓 Add Document: TEST, Tony - 1079270                                                                                                    |                               |
|----------------------------------------------------------------------------------------------------|-------------------------------|
| *Type: Oncology LTFU Appointment Remind  *Author: Fitzsimons, Tony                                                                                                    |                               |
| *Date: 19/08/2011 1024 + Status: In Progress                                                                                                    |                               |
| Subject:                                                                                                    |                               |
| Patient Level Document:                                                                                                    |                               |
|                                                                                                    | 1 01                          |
|                                                                                                    |                               |
| Dr Melissa Gabriel<br>Co-ordinator, Oncology Long Term Follow Up Clinic<br>The Children's Hospital at Westmead<br>Provider No. 22268578<br>Tel: +61 2 9845 2141<br>Fax: +61 2 9845 2171<br>E-mail: LTFU@chwedu.au                                                                   |                               |
| 19 August 2011                                                                                                    |                               |
| Parent / Guardian of Tony TEST<br>U 45 181-183 Hawkesbury Rd<br>WESTMEAD<br>NSW 2145                                                                                                    |                               |
| Dear Parent / Guardian of Tony,                                                                                                    |                               |
| MRN: 1079270                                                                                                    |                               |
| Our information shows that you are due for the following appointments:                                                                                                    |                               |
| When making these appointments please state you are an Oncology Long Term Follow Up patient.                                                                                                    |                               |
| Please call The Long Term Follow Up Clinic once the appointments have been scheduled so that the <u>referrals</u> can be forwarded to the appropriate department - <i>phone</i> : 98452141. This will ensure that no unnecessary delays occur when you arrive for your appointment. |                               |
| Audiology<br>Test Booked for 14/09/2011                                                                                                    |                               |
| Audioloav                                                                                                    | <b>_</b>                      |
|                                                                                                    | Sign Save Saye & Close Cancel |

- Edit the letter as desired. (There are some parts locked, e.g. the patient's name and address).
- If a test is not listed on the letter because was outside the 6-week period, you can type the necessary text, or add the text from an associated template.

To add text from an associated template:

- Click on your document where you want to place the template.
- Insert Template

Manage AutoText

Spell Check

- Click the Insert Template button.
- From the Template Selection window, choose the desired associated template, and click Insert.

| Â        |
|----------|
| <b>•</b> |
|          |
| ×        |
|          |
|          |
|          |
| Cancel   |
|          |

• The template you selected will be inserted into the document.

To complete the letter, type your signature/designation and contact details, or you can use auto text to insert this for you. (See the Quickstart for *Creating Auto Text* on how to create your signature block of text).

- Click on your document where you want the auto text.
- Type the first few letters of your assigned shortcut. When the auto text description pops up, press Enter.
- Your auto text will be inserted.

| Arial III II I I Arial III III III III IIII IIIIIIIIIIIIIII |   | Arial III II II II III III III III IIII II                                                |
|-------------------------------------------------------------|---|-------------------------------------------------------------------------------------------|
| T<br>Tony                                                   | , | Tony Fitzsimons<br>Scheduling Application Specialist<br>Clinical Application Support Unit |

When your document is complete, click **Sign**. You will be given the option to view your new document immediately, or you can view it later on the Clinical Notes tab for the patient in PowerChart.

(

To print the letter:

- Locate and open the letter in Clinical Notes.
- This letter is formatted to print on letterhead paper, so ensure you know which tray in your printer to direct it to.
- Click the **Print** button.
- Make sure you select *Draft Print Without Headers and Footers*, so that system-generated information is not printed to the letter.

| 📒 Pr           | int Method                                                       | × |
|----------------|------------------------------------------------------------------|---|
| Selec          | a print method or click OK to accept the default                 |   |
| O D            | raft Print                                                       |   |
| $\mathbf{C}$ A | dvanced Clinical Notes Print                                     |   |
| OM             | edical Record Print                                              |   |
| C +            | anual Expedite Print                                             |   |
| OD             | raft Print Without Headers and Footers                           |   |
| 01             | stight identification may not be present in the printed version. |   |
|                | <u> </u>                                                         |   |